## **Accessing DODD MyLearning**

Instructional videos can be found at https://mylearning.dodd.ohio.gov

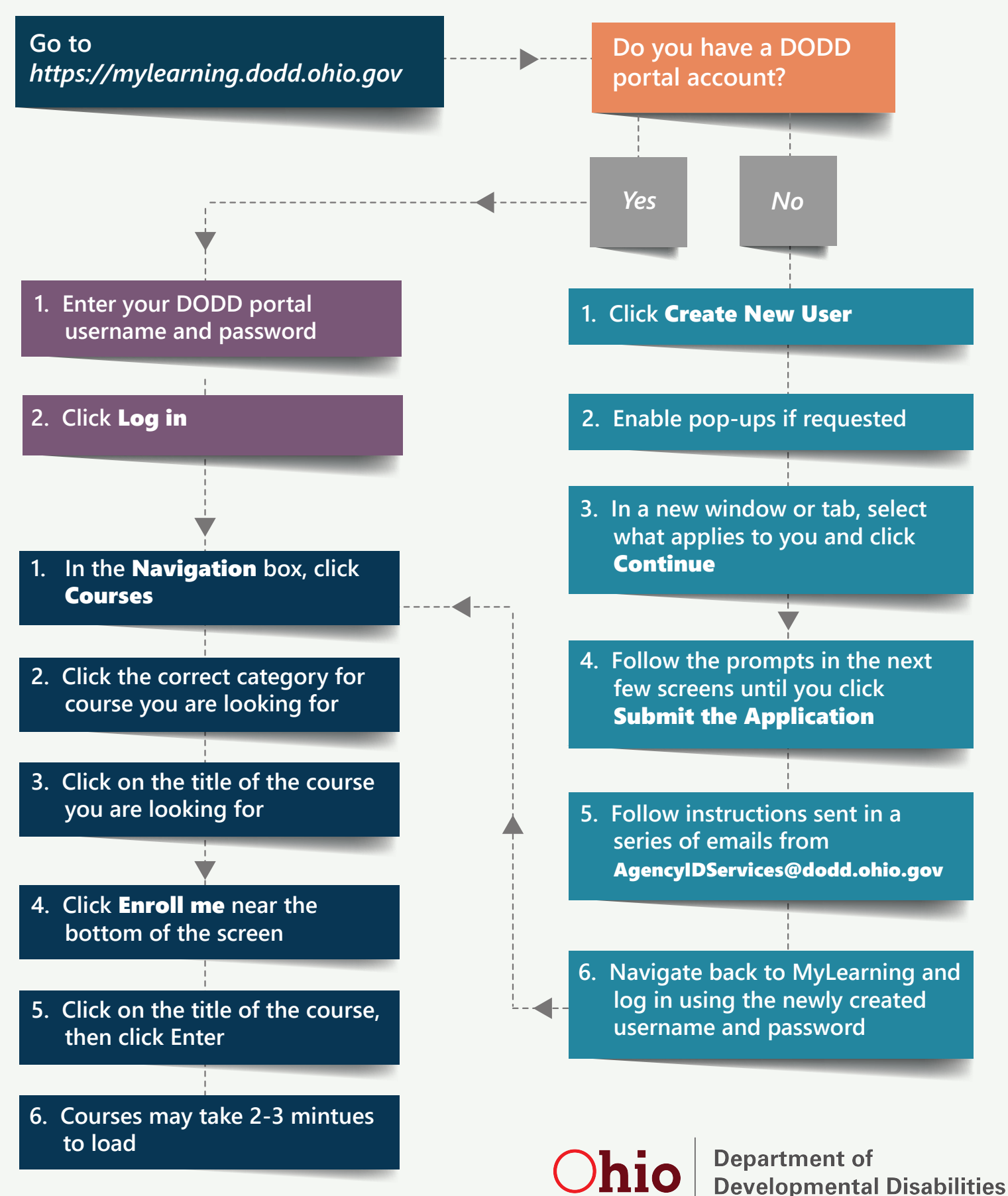

December 5, 2016